# Инитпро | ОФД

Настройка подключения к ОФД Инитпро для кассовых аппаратов Меркурий: модели 115Ф, 130Ф, 180Ф и 185Ф

https://ofd-initpro.ru

### Настройка подключения через утилиту

1. Скачайте и установите на свой компьютер утилиту MercConfig.

Примечание: скачать утилиту можно на сайте производителя: <u>http://incotexkkm.ru/</u>

- 2. Запустите программу.
- 3. Изначально программа запускается в режиме работы «Только база кодов цен». Для работы еще и с настройками необходимо убрать галочку с признака в меню «Настройки» далее «Вид».

| COL FOR MOTE A                  |                                                                   |
|---------------------------------|-------------------------------------------------------------------|
| База кодов цен импорт Операторы | Опщии Реквизиты WIFI и GPR5 Настройки ОФД Настройки ФН Список ОФД |
|                                 |                                                                   |
|                                 | KKT                                                               |
|                                 |                                                                   |

- 4. Перейдите на вкладку «Настройки ОФД».
- 5. Воспользуйтесь выпадающим списком «Список зарегистрированных ОФД» и выберите «ООО Удостоверяющий центр "ИнитПро"»

| Іругой               |                  |                 | • |
|----------------------|------------------|-----------------|---|
| Другой               |                  |                 | - |
| АО«Энергетические си | стемы и коммуник | эции»(боевой)   |   |
| АО«Энергетические си | стемы и коммуник | ации»(тестовый) |   |
| 000«Такском»(боевой  | )                |                 |   |
| ООО«Такском»(тестов  | ый)              |                 | - |

6. Если вы не видит е в списке «ООО Удостоверяющий центр "ИнитПро"», то введите следующие данные:

Название ОФД: **ОФД Инитпро** ИНН ОФД: **5902034504** Порт: **9999** Таймер С!: **10** Таймер ФН: **любое число от 0 до 60** Сайт ОФД: **ofd-initpro.ru** IP-адрес (сервер ОФД): **212.8.238.73** URL-адрес сервера ОФД (Хост ОФД): **kkt.ofd-initpro.ru** URL-адрес проверки фиск.докуметов (сайт чеков): **ofd-initpro.ru/check-bill/** 

| M115 N123                       | 4567890 ИП "АБВГД"                                  |
|---------------------------------|-----------------------------------------------------|
| стройки ОФД                     |                                                     |
| азвание ОФД                     |                                                     |
| ОФД Инитпро                     |                                                     |
| ин офд                          | Порт Таймер СІ (сек) Таймер ФН (сек)                |
| 5902034504                      | 9999 - 10 - 30 -                                    |
| айт ОФД                         | □Р-адрес сервера ОФД                                |
| ofd-initpro.ru                  | 212.8.238.73                                        |
| RL-адрес сервера ОФД (Хост ОФД) | URL-адрес проверки фиск. документов (сайт чеков)    |
| kkt.ofd-initpro.ru              | ofd-initpro.ru/check-bill/                          |
| аналы связи                     | Список зарегистрированных ОФД                       |
| Канал передачи отключен         | АО+Энергетические систены и коммуникации+(тестовый) |
|                                 |                                                     |
|                                 |                                                     |
|                                 | OK Cancel                                           |
|                                 |                                                     |

- 7. При выборе ОФД из списка убедитесь, что подгруженные данные совпадают с вышеперечисленными.
- 8. Нажмите кнопку «ОК».
- 9. В главном меню выберите пункт «Выгрузка» «Настройки ККТ» «Настройки ОФД».

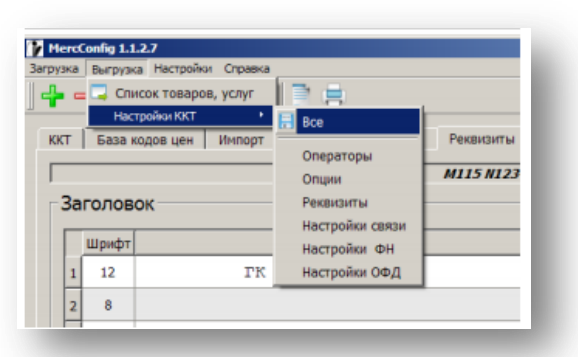

10. Далее необходимо ввести путь, имя и формат файла выгружаемых данных или оставить по умолчанию. Файл необходимо сохранить на USB-диск (USB-флеш-накопитель).

### Порядок загрузки данных в ККТ:

- 1. Используя клавиши «+» и «-», выберите режим «ПРОГРАММИРОВАНИЕ» и нажмите клавишу «ИТ»(«ИТОГ»).
- 2. Используя кнопки «+», «-» или «ПИ»(«П.ИТОГ») выберите позицию «>ПРОГ.ОПЦИИ»
- 3. Используя клавиши «+» и «-», дойдите до позиции 25 и нажмите клавишу «х».

Примечание: вы также можете использовать клавишу «КОД», ввести значение 25 и нажать «ИТОГ».

- 4. Измените значение опции на «1». Нажмите клавишу «ИТ»(«ИТОГ»).
- 5. Вставьте USB-диск в USB-разъем ККТ.
- 6. Вернитесь в раздел «ПРОГРАММИРОВАНИЕ» и выберите пункт «ЗАГР.НАСТРОЙКИ».
- 7. ККТ откроет каталог USB- диска по умолчанию.
- 8. Клавишей «ПИ»(«П.ИТОГ») выберите нужный каталог или файл. Для входа в выбранный каталог или выбора файла нажмите «ИТ» («ИТОГ»).
- 9. При выборе файла ККТ очистит свою настройку и запишет новую.

#### Настройки подключения на кассовом аппарате

- 1. Используя клавиши «+» и «-», выберите режим «НАСТР. ОФД» и нажмите клавишу «ИТ»(«ИТОГ»).
- 2. Используя кнопки «+», «-» или «ПИ»(«П.ИТОГ») выберите позицию «>Редактировать»
- 3. Нажмите клавишу «ИТ».
- 4. Выберите позицию «ИМЯ ХОСТА» и нажмите клавишу «х».
- 5. Примечание: для перехода от одной позиции к другой используйте клавиши «+», «-» или «ПИ»(«П.ИТОГ»).

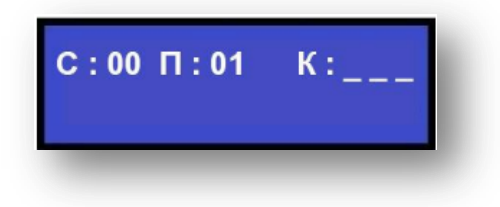

6. На дисплее появится сообщение:

С – количество введенных символов;

- П позиция курсора в строке;
- К трехзначный код вводимого (введенного последнего) кода символа.
- 7. В режиме редактирования на дисплее в левом нижнем углу отображен мигающий символ «\_». Перемещать его по строке можно с помощью клавиш «+» и «-». После введения кода нужного символа, он появится на дисплее, а мигающий символ «\_» сместится.

Примечание: коды символов можно посмотреть в конце инструкции.

8. Введите имя хоста kkt.ofd-initpro.ru

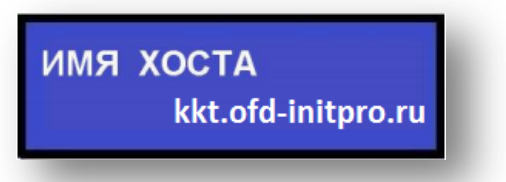

- 9. Нажмите клавишу «РЕЖ» для завершения ввода текст, а затем клавишу «З» для сохранения.
- 10. Нажмите «ИТ» для перехода к следующему полю настроек.
- 11. Если вы указали имя хоста, вводить IP-адрес не нужно. Вы можете пропустить эту опцию, используя клавиши «+» и «-».
- 12. Выберите позицию «НОМЕР ПОРТА» и нажмите клавишу «х».
- 13. Введите значение 9999 и нажмите клавишу «ИТ»(«ИТОГ»).

| ΗΟΜΕΡ ΠΟΡΤΑ | 9999 |  |
|-------------|------|--|
|-------------|------|--|

- 14. Выберите позицию «ТАЙМЕР ФН» и нажмите клавишу «х».
- 15. Введите число в интервале от **0 до 60 секунд**. Это время периода отправки данных на сервер ОФД (каждые n секунд ФН будет отправлять документы).
- 16. Выберите позицию «ТАЙМЕР С!» и нажмите «х».

17. Введите значение 10 и нажмите клавишу «ИТ»(«ИТОГ»).

| ТАЙМЕР С! |    |  |
|-----------|----|--|
|           | 10 |  |

- 18. В опции «ВЫБОР КАНАЛА» выберите нужный канал связи для подключения кассы к сети Интернет. Используйте клавиши «+» и «-».
- 19. Нажмите клавишу «ИТОГ».
- 20. Выберите позицию «НАИМЕНОВАНИЕ ОФД» и нажмите клавишу «х».
- 21. На дисплее появится сообщение:

| С:00 П:01 | К: |
|-----------|----|
| _         |    |

С – количество введенных символов;

- П позиция курсора в строке;
- К трехзначный код вводимого (введенного последнего) кода символа.
- 22. Введите имя ООО УЦ «ИнитПро».

Наименование ОФД ООО УЦ ИнитПро

- 23. Нажмите клавишу «РЕЖ» для завершения ввода текста, а затем клавишу «З» для сохранения.
- 24. Нажмите «ИТ» для перехода к следующему полю настроек.
- 25. Выберите опцию «ИНН ОФД» и нажмите «х».
- 26. Нажмите клавишу «С» и введите **5902034504**.

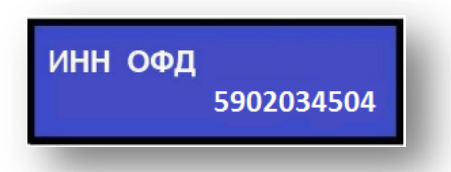

- 27. Нажмите клавишу «ИТ» для завершения ввода.
- 28. Выберите опцию «САЙТ ОФД» и нажмите клавишу «х».
- 29. Введите сайт ofd-initpro.ru.
- 30. Нажмите клавишу «РЕЖ» для завершения ввода текста, а затем клавишу «З» для сохранения.
- 31. Нажмите «ИТ» для перехода к следующему полю настроек.
- 32. Выберите опцию «САЙТ ПРОВ. ЧЕКОВ» и нажмите клавишу «х».
- 33. Введите сайт ofd-initpro.ru/check-bill/
- 34. Нажмите клавишу «РЕЖ» для завершения ввода текста, а затем клавишу «З» для сохранения.
- 35. Нажмите «ИТ» для перехода к следующему полю настроек.
- 36. Нажмите клавишу «ИТ»(«ИТОГ») для завершения.

37. На дисплее появится сообщение:

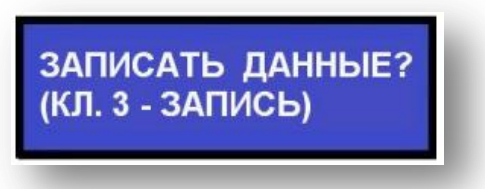

38. Нажмите клавишу «3» для сохранения. На дисплее появится сообщение о рестарте ККТ. Через 10 секунд ККТ перезагрузится и снова будет готова к работе.

Примечание: на некоторых моделях перезапуск не проводится.

| 032      | !               | <b></b>  | <b>#</b> | <b>\$</b>       | 응           | <b>&amp;</b> | <b>,</b> | <b>(</b> | )        | *        | +        | <b>/</b> | -   |     |
|----------|-----------------|----------|----------|-----------------|-------------|--------------|----------|----------|----------|----------|----------|----------|-----|-----|
|          | 033             | 034      | 035      | 036             | 037         | 038          | 039      | 040      | 041      | 042      | 043      | 044      | 045 | 046 |
| /        | 0               | 1        | 2        | 3               | 4           | 5            | 6        | 7        | 8        | 9        | :        | ;        | <   | =   |
| 047      | 048             | 049      | 050      | 051             | 052         | 053          | 054      | 055      | 056      | 057      | 058      | 059      | 060 | 061 |
| >        | <b>?</b>        | <b>@</b> | A        | B               | C           | D            | E        | F        | G        | H        | I        | J        | K   | L   |
| 062      | 063             | 064      | 065      | 066             | 067         | 068          | 069      | 070      | 071      | 072      | 073      | 074      | 075 | 076 |
| M        | N               | O        | P        | Q               | R           | S            | T        | U        | V        | <b>W</b> | X        | Y        | Z   | [   |
| 077      | 078             | 079      | 080      | 081             | 082         | 083          | 084      | 085      | 086      | 087      | 088      | 089      | 090 | 091 |
| \        | ]               | <b>^</b> | 095      | <b>\</b>        | a           | b            | C        | d        | e        | f        | g        | h        | i   | j   |
| 092      | 093             | 094      |          | 096             | 097         | 098          | 099      | 100      | 101      | 102      | 103      | 104      | 105 | 106 |
| k        | 1               | m        | n        | O               | р           | q            | r        | <b>S</b> | t        | u        | V        | <b>W</b> | X   | У   |
| 107      | 108             | 109      | 110      | 111             | 112         | 113          | 114      | 115      | 116      | 117      | 118      | 119      | 120 | 121 |
| Z        | {               |          | }        | ~               | <b>1</b> 27 | A            | Б        | B        | Г        | Д        | E        | Ж        | З   | И   |
| 122      | 123             | 124      | 125      | 126             |             | 192          | 193      | 194      | 195      | 196      | 197      | 198      | 199 | 200 |
| Й        | К               | Л        | M        | H               | O           | П            | P        | C        | T        | У        | Ф        | X        | Ц   | Ч   |
| 201      | 202             | 203      | 204      | 205             | 206         | 207          | 208      | 209      | 210      | 211      | 212      | 213      | 214 | 215 |
| Ш        | Щ               | Ъ        | Ы        | Ь               | Э           | Ю            | Я        | a        | б        | <b>B</b> | Г        | Д        | e   | ж   |
| 216      | 217             | 218      | 219      | 220             | 221         | 222          | 223      | 224      | 225      | 226      | 227      | 228      | 229 | 230 |
| <b>3</b> | И               | й        | к        | <b>Л</b>        | <b>M</b>    | H            | O        | П        | р        | C        | <b>т</b> | У        | Ф   | X   |
| 231      | 232             | 233      | 234      | 235             | 236         | 237          | 238      | 239      | 240      | 241      | 242      | 243      | 244 | 245 |
| Ц<br>246 | <b>또</b><br>247 | Ш<br>248 | Щ<br>249 | <b>Ъ</b><br>250 | Ы<br>251    | Ь<br>252     | Э<br>253 | Ю<br>254 | я<br>255 |          |          |          |     |     |

## Работа с текстовой информацией Коды символов